# **Contractor Evaluations**

Recordkeeper Job Aid Construction Division

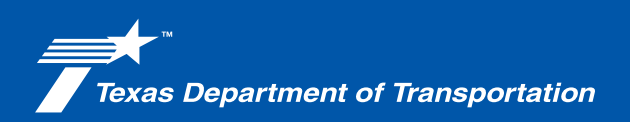

## Texas Department of Transportation

## **Overview**

The evaluation process provides information and feedback from the Area Engineer to the Construction Division (CST) on the performance of contractors. This is also used as communication tool between the Contractor and the Engineer to discuss any issues raised throughout the project.

#### Resources

- Construction Contract Administration Manual (CCAM), Chapter 5, Section 4, "Evaluations"
- Special Provision 000, "Important Notice to Contractors" (Notice of Contractor Performance Evaluations)
- <u>Prime Contractor Performance Evaluations Manual</u> (https://iapps/apps/OnlineManuals/Default.aspx)

#### **Applications Used**

- SiteManager
- eForms application (internal) Crossroads page
- Construction support (internal) Crossroads page Construction Division Forms
- SiteManager reports (internal) Crossroads page, "APVM" RO (read only) Authorized Prime Vendors Inquiry Report providing the name of the Authorized Signers
- ProjectWise

#### Forms

- Form 2707 Contractor Evaluation Form
- Form 2707R Form 2707 Review Checklist

#### Reports

- APVM Authorized Signers (SiteManager report)
- Most recent project estimate

#### Goal of this Document

The goal of this document is to provide instructions regarding the Interim, Performance, and Final contractor evaluations.

#### **Contractor Evaluations**

Recordkeepers may be asked to prepare the Form 2707 for the Area Engineer, however the Engineer will be the one to enter the values and justification portion of the form. After completion of the 2707, the recordkeeper may be required to complete Form 2707R. Refer to your District and/or Office SOP for additional guidance.

#### **Types of Evaluations**

#### **Interim Evaluations**

- **Annual** Interim evaluations are required to be performed annually. The first evaluation is due one year after the date the work authorization is signed.
- **Performance Evaluations** Performance evaluations are performed when there are performance issues to trigger a Project Recovery Plan.

#### **Final Evaluations**

• **Final Evaluations** are due prior to the final estimate generation. These are an overall evaluation of the performance of the contractor for the entirety of the project.

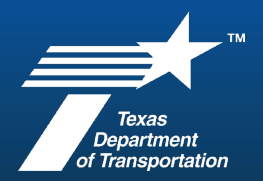

### **Contractor Evaluations**

Authorized signers are the only ones allowed to sign evaluations on behalf of the contractor. An existing authorized signer for the contractor can delegate signature authority to another individual by letter or email that includes the person's name and specific project. Refer to the *Prime Contractor Performance Evaluations Manual*, Chapter 2, Section 6 of for additional information.

Use the following steps to identify the Contractor Vendor ID in SiteManager.

| L-3DK25X3 20240928                                                                                                    | 1. Log into the SiteManager application.                                                                               |
|----------------------------------------------------------------------------------------------------|----------------------------------------------------------------------------------------------------|
| 1.12-e TXX01 1.007     AUTOVINE     Project     SiteManagor     Autovine     Project     SiteManagor     Autovine     Passeword     SiteManagor     Autovine     Passeword     SiteManagor     Autovine     Passeword     SiteManagor     Autovine     SiteManagor     Autovine     SiteManagor     Autovine     SiteManagor     Autovine     SiteManagor     Autovine     SiteManagor     Autovine     SiteManagor     Autovine     SiteManagor     Autovine     Autovine     SiteManagor     Autovine     Autovine     SiteManagor     Autovine     SiteManagor     Autovine     Autovine | <ul><li>A. Enter TxDOT User ID.</li><li>B. Enter Password.</li><li>C. Click Logon.</li><li>Choose your role.</li></ul> |
| SiteManager Panel       X         Man Panel       Daily Work Reports(+)         Daily Work       Daily Work         Contract       Daily Work         PiceIne(+)       Contractor         Charge       Materials         Administration(+)       Management(+)         System       Manuals(+)                                                                                                    | <ol> <li>From the SiteManager main panel, double<br/>click on Contract Administration.</li> </ol>                      |

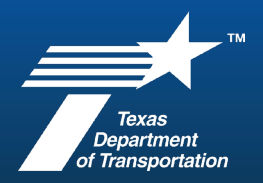

| Main Panel       Contract Administration(+)       Contract Records(+)         Main Panel       Image: Contract Administration(+)       Contract Records(+)         Reference, Tables(C4+)       Contractor Reports (CA+)       Process List         Management(+)       Management(+)       Process List                                                                                                    | 3. From the Contract Administration tab, double click on Contract Records.                                                                                                    |
|----------------------------------------------------------------------------------------------------|----------------------------------------------------------------------------------------------------|
| Image Panel       Contract Administration(+)       Contract Records(+)         Image Panel       Contract Administration(+)       Contract Records(+)         Image Panel       Image Panel       Contract Administration(+)       Contract Records(+)         Image Panel       Image Panel       Image Panel       Contract Administration(+)       Contract Records(+)         Image Panel       Image Panel       Image Panel       Image Panel       Image Panel       Image Panel         Image Panel       Image Panel       Image Panel       Image Panel       Image Panel       Image Panel         Image Panel       Image Panel       Image Panel       Image Panel       Image Panel       Image Panel       Image Panel       Image Panel         Image Panel       Image Panel       Image Pa | <ol> <li>From the Contract Records tab, choose<br/>Contracts to access the list of contracts<br/>available in the system and the associated<br/>vendor ID.</li> </ol>                                                   |
| Selection ×                                                                                                    | 5. The Select Contract menu will allow a search<br>by CSJ (Contract ID). Click in the contract ID<br>area.                                                                                                    |
| Contract ID         Description         Vendor ID         Fed State Pop Ntr         County         L/L Z Lv13 Lv14         Location Description.1           00010020         IPERMONIE GF AUGULFREEWAY         12754         STE 200255767         PDAR         0072         24         952         NEW MEX000 STATE LINE         SMUR           00010054         REMADULTATION         0620         NH 2013048         OME         0072         24         952         NEW MEX000 STATE LINE         SMUR           00010054         REMADULTATION         06203         NH 2013048         OME         0072         24         952         NEW MEX000 STATE LINE           00010058         STRAFTIO PROVEMENT PROJECTS         1175         STR 20015014         ACTV         0072         24         952         NEW MEX000 STATE LINE           00010053         SAFET / MEPOREMENT PROJECTS         1175         STR 20015014         ACTV         0072         24         952         D56 MIN 0F SH 176           00010050         EARMANUE FROJECTS         1175         STR 2008508         PDAR         0072         24         952         ML NORE STREET           00010045         LARODOREW VORK         0558         CL 12-46         ACTV         0072         24         952         NL NORE STR                                      | <ol> <li>Begin typing the CSJ in the FIND bar.<br/>SiteManager will highlight the entered CSJ.<br/>Review the 3rd column (Vendor ID) for the<br/>needed 5-digit number to obtain the<br/>authorized signers.</li> </ol> |

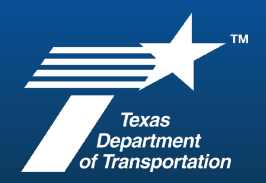

To pull a Contractor's Authorized Signer information, you need access to the CMISD SiteManager reports or access to APVM in the APVM-RO (read only) – Vendor Inquiry role.

Use the following steps to identify authorized signer information using the SiteManager report.

| CROSS ROADS Apps Districts v Divisions v Resources Safety Portal Q                                                                                                    | 1. Access the APVM Prime Vendor Authorized<br>Signers report.                                                               |
|----------------------------------------------------------------------------------------------------|----------------------------------------------------------------------------------------------------|
| Divisions / Construction Division (CSI) / CMISD / SiteManager SiteManager reports                                                                                                    | a. From CST's Crossroads page, click on<br>SiteManager under Key Initiatives.                                               |
| <ul> <li>To ensure you are accessing the latest file, open your web browser settings (CTRL + SHIFT + DEL) and delete cached files. ×</li> <li>Please contact the CST_SITEMANAGER email or use the CMISD incident tickets in ServiceNow for any assistance. ×</li> </ul>                                                                                                    | <ul> <li>b. On the left-hand navigation, click on<br/><u>SiteManager reports</u>.</li> </ul>                                |
| APVM Q Search                                                                                                    | c. Search the table to locate and download the report.                                                                      |
| Category ⊕     Title ⊕     Description ⊕     Database ⊕     Parameters ⊕       APVM Prime Vendor Authorized Signers     APVM Authorized Signers     Displays the authorized signers for prime contractors.     SiteManager Vendor ID                                                                                                    |                                                                                                    |
| File       Home       Insert       Draw       Page Layout       Formulas       Data       Review       View       Automate       Developer       Help       Acrobat         Pate       Corpy       Image: Corpy       Image: Corpy <th><ol> <li>Once the report loads, enable the content<br/>and click on Get Authorized Signers.</li> </ol></th> | <ol> <li>Once the report loads, enable the content<br/>and click on Get Authorized Signers.</li> </ol>                      |
| Microsoft Excel X<br>Enter the 5 digit SiteManager Vendor ID? OK<br>Cancel                                                                                                    | <ol> <li>Enter the 5-digit Vendor ID number identified<br/>in previous steps using SiteManager and click<br/>OK.</li> </ol> |

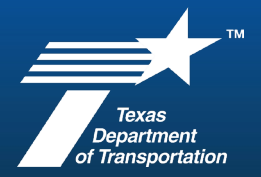

| A | В                        | С             | D                                    | E                                                    | F                      |
|---|--------------------------|---------------|--------------------------------------|------------------------------------------------------|------------------------|
|   | ]                        |               | APVM Prime Vendor Authorized Signers |                                                      | Cat Authorized Sidpore |
|   |                          |               | as of 06/18/2025                     | Report Last Up-date d by CMISD :: 05-30-2022 1652:24 | det Authorized bighers |
|   | SITEMANAGER<br>VENDOR ID | CBS VENDOR ID | VENDORNAME                           | VENDOR NAME                                          | AUTHORIZED SIGNER      |
|   | 07904                    |               | FNF CONSTRUCTION, INC.               | BYRON HUBBARD                                        | ASGN                   |
|   | 07904                    |               | FNF CONSTRUCTION, INC.               | GAREY P. BRYANT                                      | ASGN                   |
|   | 07904                    |               | FNF CONSTRUCTION, INC.               | JASON CREACH                                         | ASGN                   |
|   | 07904                    |               | FNF CONSTRUCTION, INC.               | JASON RUSKEY                                         | ASGN                   |
|   | 07904                    |               | FNF CONSTRUCTION, INC.               | JIM ANDERSON                                         | ASGN                   |
|   | 07904                    |               | FNF CONSTRUCTION, INC.               | JOHN GRUBESIC                                        | ASGN                   |
|   | 07904                    |               | FNF CONSTRUCTION, INC.               | MARTIN RAMIREZ                                       | ASGN                   |
|   | 07904                    |               | FNF CONSTRUCTION, INC.               | RICHARD MONTOYA                                      | ASGN                   |
|   | 07904                    |               | FNF CONSTRUCTION, INC.               | ROBERT W. BOTTCHER                                   | ASGN                   |
|   | 07904                    |               | FNF CONSTRUCTION, INC.               | SHAWN SHEBLE                                         | ASGN                   |
|   | 07904                    |               | FNF CONSTRUCTION, INC.               | TOM BILLINGS                                         | ASGN                   |
|   | 07904                    |               | FNF CONSTRUCTION, INC.               | TOM KENNEDY                                          | ASGN                   |

4. The report will identify the list of authorized signers for the vendor. Save a PDF copy of the report.

Use the following steps to access the contractor evaluation form (2707) and review checklist (2707R).

| Adobe Experience Manager—Forms                                                                                                    | <ol> <li>Log into the <u>eForms application</u>.</li> <li>A. Enter TxDOT User ID.</li> <li>B. Enter Dessword</li> </ol>                                                                           |
|----------------------------------------------------------------------------------------------------|----------------------------------------------------------------------------------------------------|
| Password:         Login         For terms of use, click privalid link: http://www.adobe.com/legal/general-terms.htm/here         @2004-2017 Adobe Systems incorporated and its licensors. All rights reserved.                                                                                                    | C. Click Login.                                                                                                    |
| Contractor Evaluation Form prev. 02<br>2707<br>2707<br>Contractor Evaluation Form prev. 02<br>Form 2707 Review CheckSist Serv. 0<br>Adobe Experience Manager—Forms                                                                                                    | <ol> <li>Enter the form number in the search bar and<br/>select the form in the list.</li> </ol>                                                                                                  |
| Image: Second Procession     Image: Second Procession     Image: Second Procession     Image: Second Procession       Image: Second Procession     Image: Second Procession     Image: Second Procession     Image: Second Procession       Image: Second Procession     Image: Second Procession     Image: Second Procession     Image: Second Procession       Image: Second Procession     Image: Second Procession     Image: Second Procession     Image: Second Procession       Image: Second Procession     Image: Second Procession     Image: Second Procession     Image: Second Procession       Image: Second Procession     Image: Second Procession     Image: Second Procession     Image: Second Procession       Image: Second Procession     Image: Second Procession     Image: Second Procession     Image: Second Procession       Image: Second Procession     Image: Second Procession     Image: Second Procession     Image: Second Procession       Image: Second Procession     Image: Second Procession     Image: Second Procession     Image: Second Procession       Image: Second Procession     Image: Second Procession     Image: Second Procession     Image: Second Procession       Image: Second Procession     Image: Second Procession     Image: Second Procession     Image: Second Procession       Image: Second Procession     Image: Second Procession     Image: Second Procession     Image: Second Procesin       Image: Second Procession <td>3. In the upper right-hand corner, click on the Details tab to access the form links.</td> | 3. In the upper right-hand corner, click on the Details tab to access the form links.                                                                                                    |
| 200       Promotion Desting (more than the more section)         200       Promotion Desting (more than the more section)         200       Promotion Desting (more than the more section)         200       Desting (more than the more section)         200       Desting (more the more section)         200       Desting (more the more section)         200       Desting (more the more section)         200       Desting (more the more section)         200       Destin                                                                                                    | Note: Depending on your browser settings, you may have issues accessing the form. If neither link works for you, the forms are also available on the <u>Construction Support</u> Crossroads page. |

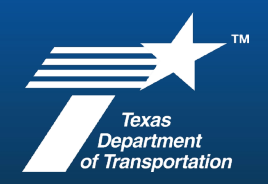

If requested, use the following steps to prepare the Project Header portion of Form 2707.

| Contract<br>(Follow In:<br>Evaluation Type: Final Interim of<br>Project Type: CST MNT Facilities<br>CSJ:<br>Contractor Name:<br>District: V V                                                                                                    | Sor Evaluation Form<br>structions on Page 3 of 3)<br>% Complete (from SiteMgr Estimate Package):<br>% Time Used (from SiteMgr Estimate Package):<br>Project #:                                                                                                    | Form 2707<br>(Rev. 03/25)<br>Page 1 of 3                                                                                                    | <ul> <li>Complete the project information in the header of Form 2707.</li> <li>Note: The Area Engineer will complete the remainder of the form.</li> </ul> |
|----------------------------------------------------------------------------------------------------|----------------------------------------------------------------------------------------------------|----------------------------------------------------------------------------------------------------|----------------------------------------------------------------------------------------------------|
| L Instructione: Salar the annihizable ration for each of the criteria bund<br>Regent the foreganding of the criteria bund<br>Regent the foreganding of the criteria bund<br>Regent the criteria bund<br>Regent the foreganding of the criteria bund<br>Regent the criteria bund<br>Regent th | action an "V" in the box for that your The form will non-ulat<br>will we blast vig<br>failed bespice form file generation<br>(control will control will control will be file generation<br>(control will be provided will be file generation<br>(control will be provided will be file generation<br>(control will be provided will be file generation<br>(control will be provided will be provided will | a the ration for each of<br>Updata by Weeks Refield Enter<br>which, Of Cont. Of Control, Of Control<br>Mana PL. 1918 Joint Science<br>Mana PL 2018 | <ul><li>A. To determine the completion percentages:</li><li>Open the project in ProjectWise.</li></ul>                                                     |
| <pre></pre>                                                                                                    |                                                                                                    |                                                                                                    | <ul> <li>Open the latest estimate package that<br/>has been processed.</li> </ul>                                                                          |
| CONTRACT ID:         090600282           PROJECT:         BR 2024(781)           CONTRACT:         03243215           AWARD AMOUNT:         \$2,165,724.00           PROJECTED AMOUNT:         \$2,192,274.00           ADJ. PROJECTED AMOUNT:         \$2,192,274.00           CONTRACTOR:         AMERICAN INFRASTRUCTURE MAINTEN.                                                                                                    | HIGHWAY: Various<br>DISTRICT VAME: ODESSA<br>COUNTY: ECTOR<br>AREA ENGINEER: Nestor Mendoza Jr., P.E.<br>AREA NUMBER: 051<br>ANCE MANAGEMENT LLC                                                                                                    |                                                                                                    | <ul> <li>Enter the percent time used and the<br/>percent complete.</li> </ul>                                                                              |
| ESTIMATE NUMBER         0001           ESTIMATE PAID:         05/03/2024           ESTIMATE PERIOD:         05/03/2024           % COMPLETE:         0.00           % TIME USED:         0.00           % RETAINAGE         0.00                                                                                                    | LETTING DATE:<br>AWARD DATE:<br>NOTICE TO PROCEED DATE:<br>WORK BEGIN DATE:<br>ACCEPTED DATE:<br>PHYSICAL WORK COMPLETION DATE:                                                                                                    | 03/06/2024<br>03/28/2024<br>06/03/2024<br>00/00/0000<br>00/00/0000<br>00/00/0000                                                                   |                                                                                                    |

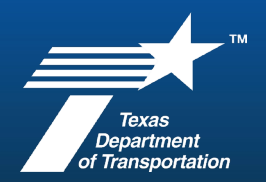

- 2. If requested, email Form 2707 and the list of authorized signers to the Area Engineer for completion. Refer to the back of the form and District or Office SOP for additional requirements.
- 3. Once the form has been completed and signed, obtain the original hard copy and file in a secured location as identified in District SOP.

Use the following steps to enter SiteManager Checklist Event Dates for Interim or Performance Evaluations.

| Main Panel       Contract Administration(+)       Contract Records(+)         Image: Contract Milestones       Image: Contract Contract                                                                                     | <ol> <li>From the Main panel, click on Contract<br/>Administration, Contract Records, then<br/>Checklist Event Dates and then choose your<br/>project.</li> </ol> |
|----------------------------------------------------------------------------------------------------|----------------------------------------------------------------------------------------------------|
| Streame<br>Key Dates     Email     Email     Email       Checklist<br>Scheduled<br>Events     Checklist Event<br>Dates     Email     Email     Email                                                                                                    | Note: Refer to previous steps to choose project.                                                                                                    |
|                                                                                                    | 2. Scroll to the Interim Contract Evaluation<br>Event or Performance Evaluation Event.                                                                            |
| Contract ID: 256801009                                                                                                    | Click on the line so it is highlighted blue.                                                                                                    |
| Event<br>TypeFrequency<br>TypeEvent Group<br>TypeNext Proj<br>DateNext Proj<br>Occrac<br>to ActivateDiscr<br>IndRequired<br>Doc TypeExt<br>IndADATE TIME CHARGES IOne Time Only DTHER10/13/23NYWORK ORDER<br>NNNDBE / CUF REVIEW'S<br>UNINGER Quarterly0THER00/00/001NNNNTDLR INSPECTION<br>One Time Only DTHER00/00/001NNNNMOH PAYMENT<br>Monthly0THER00/22/2318NNNORIGINAL SCHEDULE IOne Time Only DTHER01/22/2416NYPROJECT SCHENINTERIM CONTRACTOR<br>Annually0THER05/14/242NNOTHERV                                                                                                    | Click on the New icon (piece of paper) to make a new entry.                                                                                                    |
| ADJUSTED SCHEDULE Konk hills of yother to available to be only of the to available to be only of the to available to be only of the to available to be only of the to available to availabl | <ol> <li>A new line will appear with the projected<br/>date. Click on the actual date box and enter<br/>the date the evaluation was performed.</li> </ol>         |
| 06/14/24 00/00/00                                                                                                    |                                                                                                    |

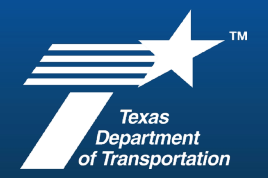

| Projected Date<br>06/14/24 | Actual Date<br>00/00/00 | Comments | 4 | . In the comments section, specify which<br>evaluation this is. (1st interim, 2nd interim<br>Refer to District or Office SOP for additional<br>information. |
|----------------------------|-------------------------|----------|---|----------------------------------------------------------------------------------------------------|
|                            |                         |          |   | Click Save.                                                                                                    |

### Use the following steps to complete Form 2707R.

| Form 2707                                                                                  | Form 2707R<br>(Rev. 03/24)<br>Page 1 of 1       | 1. Download the form from the <u>eForms</u><br><u>application</u> . |
|--------------------------------------------------------------------------------------------|-------------------------------------------------|---------------------------------------------------------------------|
| District: CCSJ:                                                                            | Date Reviewed:  Reset Options Reviewer's Office | I instructions.                                                     |
| Final Evaluation      Interim Evaluation      In Person Meeting      Phone/Virtual Meeting |                                                 | 2. Follow the instructions on the form and District SOP.            |
| *Comments are required if "No" is checked.                                                 |                                                 |                                                                     |